I. Ir a

https://www.uprm.edu/asuntosacademicos/cal endario-academico/ y descargar calendario en formato .ics aqui

| INICIO DECANATO OFERTA ACADÉMICA                   | ESTUDIANTES PERSONAL DOCENTE                   | CONTÁCTENOS DONAR             | OUTREACH |
|----------------------------------------------------|------------------------------------------------|-------------------------------|----------|
|                                                    | PDF                                            |                               |          |
| 😤 INSTRUC                                          | CCIONES PARA IMPORTAR CALENDARIO               | A OUTLOOK                     |          |
| Instrucciones para importar calendario a outlook ( | (Computadora) De                               | scargar formato ICS del calen | dario    |
| Instrucciones (PC)                                 |                                                | Descargar Calendario          |          |
|                                                    | OTROS CALENDARIOS                              |                               |          |
| CALEND                                             | ARIO DE TRABAJO - COMITÉ INSTITUCIONAL DE MATR | ÍCULA                         |          |

II. Ir a Outlook.com e ir al botón de "Calendar" (Calendario)

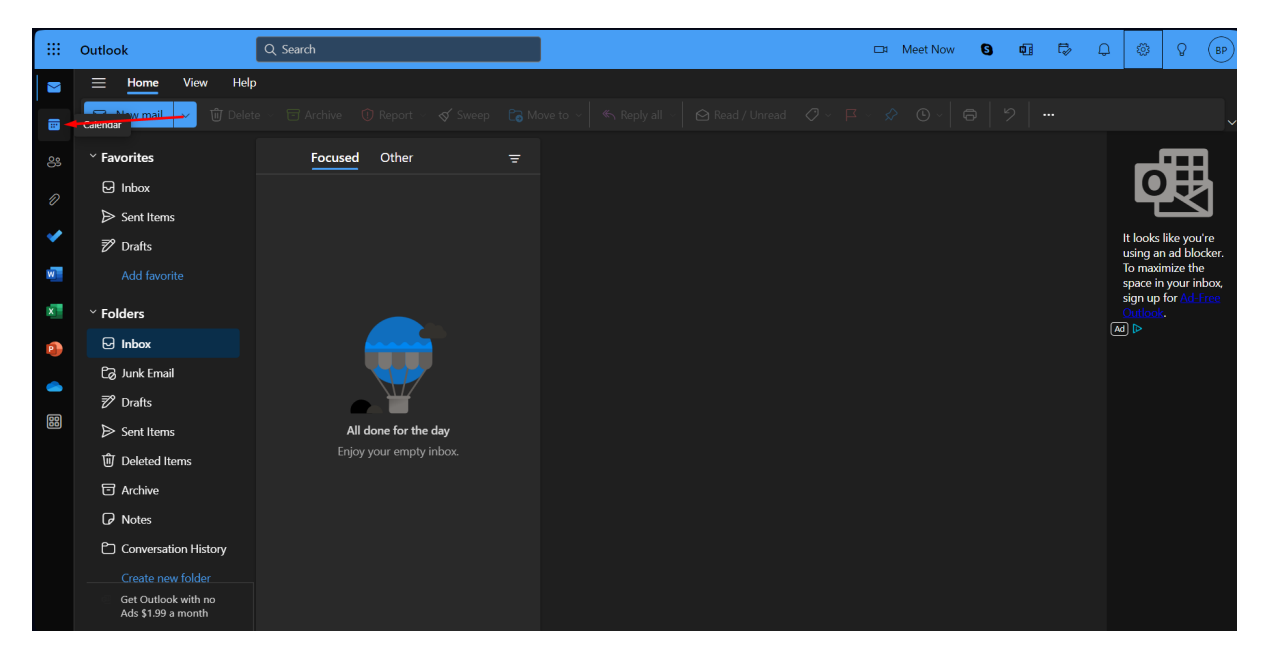

## III. Ir a "Add Calendar" (Añadir Calendario)

|    | Outlook                                          | L Search       |                  |                 |           |        | □⊐ Meet Now | 0    | 1 <b>1</b> f | ⇒ Q                         | ŝ                     | Q   | BP |
|----|--------------------------------------------------|----------------|------------------|-----------------|-----------|--------|-------------|------|--------------|-----------------------------|-----------------------|-----|----|
|    | = Home View Help                                 |                |                  |                 |           |        |             |      |              |                             |                       |     |    |
| •  | 🔁 New event 🗸 🖬 Day 🗸 🕻                          | Work week Week | Month 🗍 Split vi | ew 🛛 = Filter ~ | 🙆 Share 🕞 | Print  |             |      |              |                             |                       |     |    |
| ి  | $\checkmark$ 2023 November $\uparrow \downarrow$ | Today ^ ~ 2023 | November 🗸       |                 |           |        |             | Wed, | Nov 1        | ;                           |                       |     |    |
| n  | SMTWTFS<br>Su                                    | Sunday Monday  | Tuesday          | Wednesday       | Thursday  | Friday | Saturday    |      |              |                             |                       |     |    |
|    | 29 30 31 1 2 3 4<br>5 6 7 8 9 10 11              | Oct 29 30      |                  | Nov 1           | 02        | 03     | 04          |      |              |                             |                       |     |    |
| ~  | 12 13 14 15 16 17 18                             |                |                  |                 |           |        |             |      |              |                             |                       |     |    |
| w  | 19 20 21 22 23 24 25                             |                |                  |                 |           |        |             |      |              |                             |                       |     |    |
| x  | 26 27 28 29 30 1 2 05                            | 05 06          | 07               | 08              | 09        | 10     | 11          |      |              |                             |                       |     |    |
|    |                                                  |                |                  |                 |           |        |             |      |              |                             |                       |     |    |
| P  | 🗄 Add calendar                                   |                |                  |                 |           |        |             |      |              |                             |                       |     |    |
|    | Add calendar 12                                  | 12 13          | 14               | 15              | 16        | 17     | 18          |      |              |                             | 7                     |     |    |
| 88 | ✓ My calendars                                   |                |                  |                 |           |        |             |      | N-al-t       |                             | 1 <b>6</b> 4 <b>1</b> | J   |    |
|    | Calendar Calendar                                |                |                  |                 |           |        |             |      | Nothi        | i <b>g planned</b><br>Enjoy | i for the c           | lay |    |
|    | Show all 19                                      | 19 20          | 21               | 22              |           | 24     | 25          |      |              |                             |                       |     |    |
|    |                                                  |                |                  |                 |           |        |             |      |              |                             |                       |     |    |
|    |                                                  |                |                  |                 |           |        |             |      |              |                             |                       |     |    |
|    | 26                                               | 26 27          | 28               | 29              | 30        | Dec 1  | 02          |      |              |                             |                       |     |    |
|    |                                                  |                |                  |                 |           |        |             |      |              |                             |                       |     |    |
|    |                                                  |                |                  |                 |           |        |             | Œ    |              |                             |                       |     |    |

IV. Cuando abra la ventana de "Add Calendar", vaya a "Upload from file" y busque el archivo calendario.ics que descargo en paso 1

|          | Outloo     | k Q                                                 | Search                                                        |                       | □ Meet Now | 6 | <b>G</b> | Þ | Q | <u>ين</u> | Q (BF |  |
|----------|------------|-----------------------------------------------------|---------------------------------------------------------------|-----------------------|------------|---|----------|---|---|-----------|-------|--|
|          | Ξ          | Add calendar                                        | Upload from file                                              |                       |            |   |          |   |   | <         |       |  |
| <b>:</b> | □ 2        | Q Recommended                                       | Import events from an .ics file by dragging it here or by bro | owsing this computer. |            |   |          |   |   | ł         |       |  |
|          | s          | 🛱 Edit my calendars                                 |                                                               | Browse                |            |   |          |   |   |           |       |  |
| 11       | 29<br>5    | 🗊 Create blank calendar                             |                                                               |                       |            |   |          |   |   |           |       |  |
| ·        | 12<br>19   | ⊖ Subscribe from web                                |                                                               |                       |            |   |          |   |   |           |       |  |
| _        | 26         | D Upload from file                                  |                                                               |                       |            |   |          |   |   |           |       |  |
|          | 3<br>(11)  | <ul> <li>Holidays</li> <li>Birthdays</li> </ul>     |                                                               |                       |            |   |          |   |   |           |       |  |
|          | ~ I        | 😵 Sports                                            |                                                               |                       |            |   |          |   |   |           |       |  |
|          | <b>o</b> ( | C<br>Looking for additional<br>calendars?<br>Yes No |                                                               |                       |            |   |          |   |   | day       |       |  |
|          |            |                                                     |                                                               |                       |            |   |          |   |   |           |       |  |

V. Finalmente, seleccione su calendario y presione "**Import**"

| Add calendar       Upload from file                Recommended        Import events from an .ics file by dragging it here or by browsing this computer.                 E dit my calendars        calendar (3).ics                 Create blank calendar        calendar (3).ics                 Subscribe from web               Calendar                 Upload from file               Import                 Upload from file               Import                 blotidays             á             Birthdays               Sports                 Calendars?               Visson                 Ves             No               No                                                                                                    |                                                     |                                                                       |              |  |
|----------------------------------------------------------------------------------------------------|-----------------------------------------------------|-----------------------------------------------------------------------|--------------|--|
| Recommended Import events from an .ics file by dragging it here or by browsing this computer.   Import events from an .ics file by dragging it here or by browsing this computer.   Import events from an .ics file by dragging it here or by browsing this computer.   Import events from an .ics file by dragging it here or by browsing this computer.   Import events from an .ics file by dragging it here or by browsing this computer.   Import events from an .ics file by dragging it here or by browsing this computer.   Import events from an .ics file by dragging it here or by browsing this computer.   Import events from an .ics file by dragging it here or by browsing this computer.   Import events from an .ics file by dragging it here or by browsing this computer.   Import events from an .ics file by dragging it here or by browsing this computer.   Import events from an .ics file by dragging it here or by browsing this computer.   Import events from web   Import Discard   Import events from file   Import events from file   Import events from file   Import events from an .ics file by dragging it here or by browset   Import Discard   Import events from an .ics file by dragging it here or by browset   Import events from the events from the event structure it here or by browset   Import events from the event structure it here or by browset   Import event structure it here or by browset   Import event structure it here or by browset   Import event structure it here or by browset   Import event structure it here or by browset   Import event structure it here or by                                                                                                    | Add calendar                                        | Upload from file                                                      |              |  |
| Calendar (3).ics   Browse   Create blank calendar   Calendar   Subscribe from web   Import   Discard   Holidays A Birthdays Soports Looking for additional calendars? Yes No                                                                                                    | ♀ Recommended                                       | Import events from an .ics file by dragging it here or by browsing th | is computer. |  |
| <ul> <li>Subscribe from web</li> <li>Upload from file</li> <li>Holidays</li> <li>Birthdays</li> <li>Sports</li> <li>Sports</li> <li>No</li> </ul>                                                                                                    | ☑ Edit my calendars ☑ Create blank calendar         | calendar (3).ics                                                      | Browse       |  |
| <ul> <li>C Upload from file</li> <li> ⊕ Holidays</li></ul>                                                                                                    | <ul> <li></li></ul>                                 | Calendar V                                                            |              |  |
| <ul> <li>➡ Holidays</li> <li>➡ Birthdays</li> <li>Sports</li> <li>Sports</li> <li>Comparison of the second second</li></ul> | D Upload from file                                  |                                                                       |              |  |
| <ul> <li>Birthdays</li> <li>Sports</li> <li>Solutional calendars?<br/>Yes No</li> </ul>                                                                                                    | Holidays                                            |                                                                       |              |  |
| Coking for additional<br>calendars?<br>Yes No                                                                                                    | Sports                                              |                                                                       |              |  |
|                                                                                                    | C<br>Looking for additional<br>calendars?<br>Yes No |                                                                       |              |  |
|                                                                                                    |                                                     |                                                                       |              |  |
|                                                                                                    |                                                     |                                                                       |              |  |

## Ahora puede ver en su calendario todas las actividades del calendario academico!

| 📃 Home View Help                                    |           |                     |                         |                    |                    |                    |                       |                             |
|-----------------------------------------------------|-----------|---------------------|-------------------------|--------------------|--------------------|--------------------|-----------------------|-----------------------------|
| New event 🗸 🖯 Day                                   | Vork week | III Week 📰 N        | <b>fonth</b> 🖨 Split vi | ew 🛛 = Filter ~    | 🖻 Share 🕞          | Print              |                       |                             |
| $\checkmark$ 2023 November $~\uparrow~ \downarrow~$ | Today     | × ∨ 2023 I          | November $ 	imes $      |                    |                    |                    |                       | Wed, Nov 15                 |
| SMTWTFS                                             | Sunday    | Monday              | Tuesday                 | Wednesday          | Thursday           | Friday             | Saturday              |                             |
| 29 30 31 <b>1 2 3 4</b>                             | Oct 29    | 30                  | 31                      | Nov 1              | 02                 | 03                 | 04                    |                             |
| 5 6 7 8 9 10 11                                     |           | Fecha límite tardía |                         | Último día para sc |                    |                    |                       |                             |
| 12 13 14 15 16 17 18                                |           | Último día para ra  |                         |                    |                    |                    |                       |                             |
| 19 20 21 22 23 24 25                                |           |                     |                         |                    |                    |                    |                       |                             |
| <b>26 27 28 29 30</b> 1 2                           | 05        | 06                  | 07                      | 08                 | 09                 | 10                 | 11                    |                             |
| 3 4 5 6 7 8 9                                       |           |                     | De haber receso a       |                    |                    | Casa Abierta.      | Feriado – Día del \   |                             |
|                                                     |           |                     |                         |                    |                    |                    |                       |                             |
| 🗄 Add calendar                                      |           |                     |                         |                    |                    |                    |                       |                             |
| <b>.</b>                                            | 12        | 13                  | 14                      | 15                 | 16                 | 17                 | 18                    |                             |
| > My calendars                                      |           | Último día para ba  |                         |                    |                    |                    |                       |                             |
| Show all                                            |           |                     |                         |                    |                    |                    |                       | Nothing planned for the day |
| Show an                                             |           |                     |                         |                    |                    |                    |                       | Enjoy!                      |
|                                                     | 19        | 20                  | 21                      | 22                 | 23                 | 24                 | 25                    |                             |
|                                                     |           | Feriado – Día de la | Turnos disponible:      |                    | Feriado – Día de A | Receso Académico y | y Administrativo de A |                             |
|                                                     |           |                     |                         |                    |                    |                    |                       |                             |
|                                                     |           |                     |                         |                    |                    |                    |                       |                             |
|                                                     | 26        | 27                  | 28                      | 29                 | 30                 | Dec 1              | 02                    |                             |
|                                                     |           | Comienza el perio   |                         |                    |                    | Día en que se reur | Ultimo día de clas    |                             |
|                                                     |           | Último día para of  |                         |                    |                    | Termina el periodo |                       |                             |